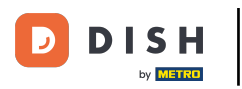

i

La première étape consiste à vous connecter à votre compte DISH et à ouvrir le tableau de bord DISH Weblisting.

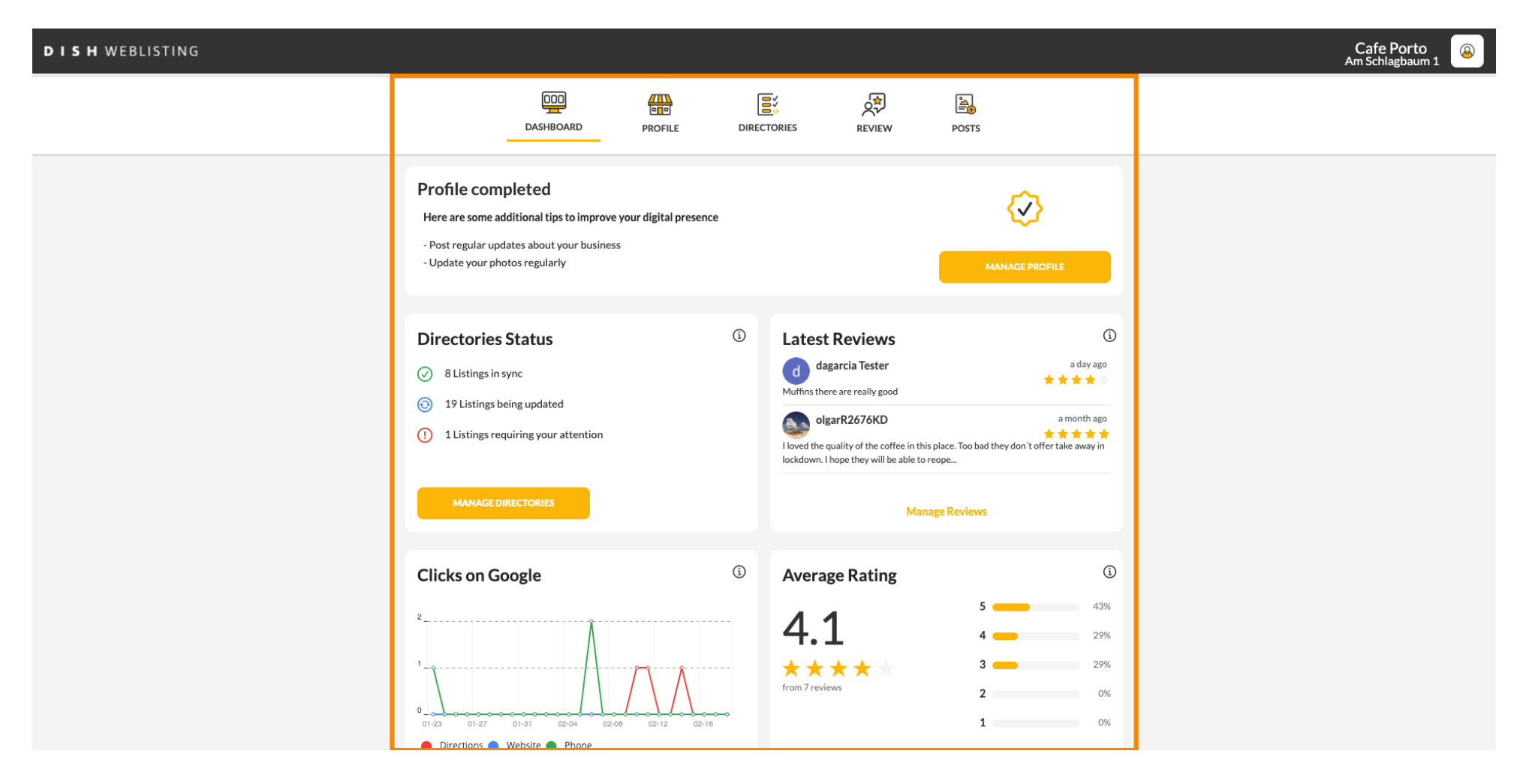

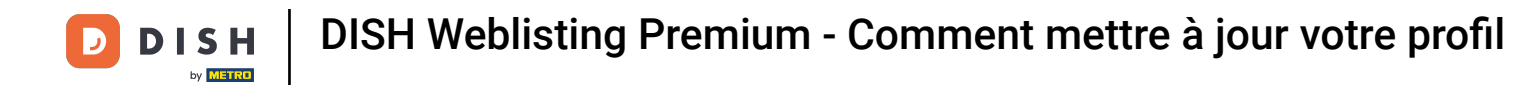

# Pour modifier et mettre à jour votre profil, cliquez sur PROFIL .

| <b>DISH</b> WEBLISTING |                                                                                                    |                          |           |                                                                                                    |                            |                                                                  | Cafe Porto<br>Am Schlagbaum | 1 |
|------------------------|----------------------------------------------------------------------------------------------------|--------------------------|-----------|----------------------------------------------------------------------------------------------------|----------------------------|------------------------------------------------------------------|-----------------------------|---|
|                        | Dashboard                                                                                                    | PROFILE                  | DIRECTORI | IES REVIEW                                                                                                    | POSTS                      |                                                                  |                             |   |
|                        | Profile completed<br>Here are some additional tips to improve<br>- Post regular updates about your busines<br>- Update your photos regularly                                                                                                    | your digital preser<br>s | nce       |                                                                                                    | Мала                       |                                                                  |                             |   |
|                        | Directories Status         Image: Status status         Image: Status status status         Image: Status status status         Image: Status status status         Image: Status status status         Image: Status status status         Image: Status status status         Image: Status status status         Image: Status status status         Image: Status status status         Image: Status status statu |                          |           | d<br>dagarcia Tester<br>Muffins there are really good<br>olgarR2676KD<br>loved the quality of the coffee in<br>ockdown. I hope they will be able | this place. Too bad they d | a day ago<br>a day ago<br>a month ago<br>on't offer take away in |                             |   |
|                        | MANAGE DIRECTORIES                                                                                                    |                          |           | м                                                                                                    | lanage Reviews             |                                                                  |                             |   |
|                        | Clicks on Google                                                                                                    | 02-12 02-                | (1)       | Average Rating<br>4.1<br>* * * * *                                                                                                    | 5 4 3 2 1                  | <ul> <li>43%</li> <li>29%</li> <li>29%</li> <li>0%</li> </ul>    |                             |   |

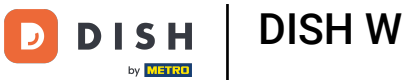

Mettez à jour vos horaires d'ouverture en modifiant l' heure, que votre établissement soit ouvert ou fermé dans cet intervalle de temps ou ajoutez des heures supplémentaires.

| <b>D I S H</b> WEBLISTING |                |                    |                      |                  |             |        | Cafe P<br>Am Schlag |
|---------------------------|----------------|--------------------|----------------------|------------------|-------------|--------|---------------------|
|                           |                | DDD                | PROFILE              | DIRECTORIES      | REVIEW      | POSTS  |                     |
|                           | Opening hou    | urs                |                      |                  |             |        |                     |
|                           | Monday         | Closed             | From                 | — То             | 0           |        |                     |
|                           | Tuesday        | Open               | From<br>09:00        | 17:00            | ÷           |        |                     |
|                           | Wednesday      | Open               | From<br><b>09:00</b> | — 17:00          | 0           |        |                     |
|                           | Thursday       | C Open             | From<br>15:00        |                  |             |        |                     |
|                           |                |                    | From                 | — 14:30          | ×           |        |                     |
|                           | Friday         | Open               | From 09:00           | то*<br>— 14:30   | ÷           |        |                     |
|                           | Saturday       | Open               | From 09:00           |                  | ÷           |        |                     |
|                           | Sunday         | Open               | From 09:00           |                  | •           |        |                     |
|                           | Special Oper   | ning Hours         |                      |                  |             |        |                     |
|                           | 🕂 Add a new da | ate or time period |                      |                  |             |        |                     |
|                           |                | Conta              | acts Terms of u      | ise Data privacy | v Cookie se | ttings |                     |

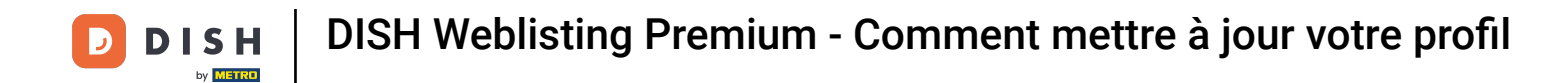

## Cliquez sur l'heure que vous souhaitez modifier et choisissez une heure différente dans le menu.

| <b>D I S H</b> WEBLISTING |               |                     |                         |                                |                      |       | A | Cafe F<br>m Schla |
|---------------------------|---------------|---------------------|-------------------------|--------------------------------|----------------------|-------|---|-------------------|
|                           |               | DDD                 | PROFILE                 |                                | REVIEW               | Posts |   |                   |
|                           |               |                     |                         |                                |                      |       |   |                   |
|                           | Opening ho    | ours                |                         |                                |                      |       |   |                   |
|                           | Monday        | Closed              | From                    | — то                           | 0                    |       |   |                   |
|                           | Tuesday       | Cpen                | From<br>09:00           | 17:00                          | •                    |       |   |                   |
|                           | Wednesday     | Cpen                | From<br>09:00           | — 17:00                        | <del>C</del>         |       |   |                   |
|                           | Thursday      | Cpen                | From<br>15:00           | — 21:00                        |                      |       |   |                   |
|                           |               |                     | From                    | - 14:30                        | ×                    |       |   |                   |
|                           | Friday        | Cpen                | From<br>09:00           | — 14:30                        | ÷                    |       |   |                   |
|                           | Saturday      | Cpen                | From<br>09:00           | — 17:00                        | ÷                    |       |   |                   |
|                           | Sunday        | Cpen                | From<br>09:00           | — 17:00                        | ÷                    |       |   |                   |
|                           | Special Ope   | ening Hours         |                         |                                |                      |       |   |                   |
|                           | 🕂 Add a new d | late or time period |                         |                                |                      |       |   |                   |
|                           |               | _Cont               | acts Term <u>s of I</u> | use Data pr <u>ivac</u> y      | v Cooki <u>e set</u> | tings |   |                   |
|                           |               |                     | © Hospitali             | tv Digital 2020 - All rights r | reserved             |       |   |                   |

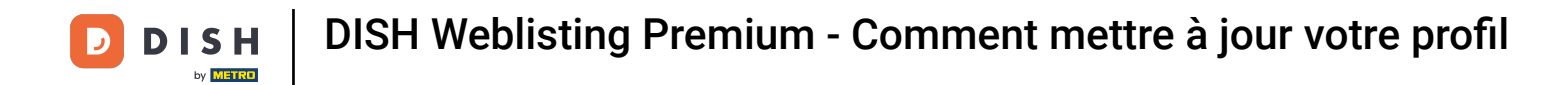

## Confirmez vos modifications en cliquant sur Enregistrer les modifications .

| DISH WEBLISTING |                |                    |                      |                 |           |     |
|-----------------|----------------|--------------------|----------------------|-----------------|-----------|-----|
|                 |                | DOD                | PROFILE              | DIRECTORIES     | REVIEW    |     |
|                 | Opening ho     | urs                |                      |                 |           |     |
|                 | Monday         | Closed             | From                 | — то            | •         |     |
|                 | Tuesday        | Cpen               | From<br><b>10:00</b> | 17:00           | ÷         |     |
|                 | Wednesday      | Cpen               | From<br><b>09:00</b> |                 | 0         |     |
|                 | Thursday       | Cpen               | From<br>15:00        |                 |           |     |
|                 |                |                    | From                 | — 14:30         | ×         |     |
|                 | Friday         | Cpen               | From <b>09:00</b>    | 14:30           | <b>.</b>  |     |
|                 | Saturday       | Cpen               | From<br>09:00        | To *<br>— 17:00 | <b>.</b>  |     |
|                 | Sunday         | Cpen               | From<br>09:00        | то*<br>— 17:00  | ÷         |     |
|                 | Special Ope    | ning Hours         |                      |                 |           |     |
|                 | 🕂 Add a new da | ate or time period |                      |                 |           |     |
|                 | • Add a new da | ate or time period | Save Cha             | inges 🛞 Disc    | ard Chang | ges |

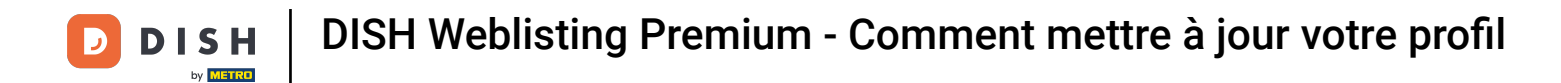

#### Vous recevrez une notification en haut à droite si tout a été mis à jour avec succès.

| DISH WEBLISTING |                |                    |                      |                              |              |        | Business updated successfully!! |
|-----------------|----------------|--------------------|----------------------|------------------------------|--------------|--------|---------------------------------|
|                 |                | DDD                | PROFILE              | DIRECTORIES                  | REVIEW       | POSTS  |                                 |
|                 |                | -                  |                      |                              |              |        |                                 |
|                 | Opening ho     | urs                |                      |                              |              |        |                                 |
|                 | Monday         | Closed             | From                 | — то                         | 0            |        |                                 |
|                 | Tuesday        | Open               | From<br><b>10:00</b> | 17:00                        | <del>C</del> |        |                                 |
|                 | Wednesday      | Cpen               | From<br>09:00        | <sup>⊤₀*</sup><br>— 18:00    | ÷            |        |                                 |
|                 | Thursday       | Cpen               | From<br>15:00        | — 21:00                      |              |        |                                 |
|                 |                |                    | From                 | - 14:30                      | ×            |        |                                 |
|                 | Friday         | Cpen               | From 09:00           | 14:30                        | ÷            |        |                                 |
|                 | Saturday       | Cpen               | From 09:00           | 17:00                        | ÷            |        |                                 |
|                 | Sunday         | Cpen               | From 09:00           | 17:00                        | ÷            |        |                                 |
|                 | Special Ope    | ning Hours         |                      |                              |              |        |                                 |
|                 | 🕂 Add a new da | ate or time period |                      |                              |              |        |                                 |
|                 |                | Conta              | cts Terms of us      | se Data privacy              | Cookie se    | ttings | <br>                            |
|                 |                |                    | © Hospitality        | Digital 2020 - All rights re | served       |        |                                 |

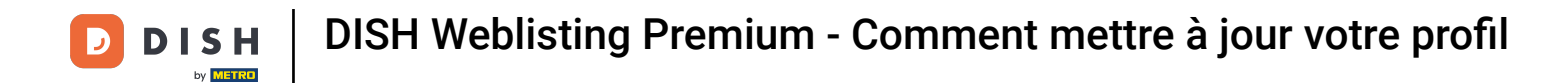

Faites défiler vers le haut jusqu'à ce que vous voyiez vos informations générales.

| <b>d i s h</b> weblisting |                 |                   |                      |                  |             |         | Cafe P<br>Am Schlag |
|---------------------------|-----------------|-------------------|----------------------|------------------|-------------|---------|---------------------|
|                           |                 | DOD<br>DASHBOARD  | PROFILE              | DIRECTORIES      | REVIEW      | POSTS   |                     |
|                           | Opening hou     | Irs               |                      |                  |             |         |                     |
|                           | Monday          | Closed            | From                 | — то             | 0           |         |                     |
|                           | Tuesday         | C Open            | From<br>09:00        | — <b>17:00</b>   | •           |         |                     |
|                           | Wednesday       | Open              | From<br>09:00        | — 17:00          | ÷           |         |                     |
|                           | Thursday        | Cpen              | From<br>15:00        | — 21:00          |             |         |                     |
|                           |                 |                   | From                 | — 14:30          | ×           |         |                     |
|                           | Friday          | Cpen              | From<br><b>09:00</b> | — 14:30          | ÷           |         |                     |
|                           | Saturday        | Open              | From 09:00           | 17:00            | ÷           |         |                     |
|                           | Sunday          | Cpen              | From<br>09:00        | — 17:00          | ÷           |         |                     |
|                           | Special Oper    | ning Hours        |                      |                  |             |         |                     |
|                           | 🕂 Add a new dat | te or time period |                      |                  |             |         |                     |
|                           |                 | Con               | tacts Terms of       | use Data privacy | y Cookie se | ettings |                     |

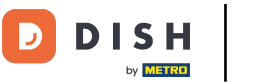

Cliquez sur les informations détaillées pour accéder aux informations concernant les services de votre établissement.

|                                                 |                                                                       |         |               |        |                                  | Am Schlagbaum 1 |
|-------------------------------------------------|-----------------------------------------------------------------------|---------|---------------|--------|----------------------------------|-----------------|
|                                                 | DDD                                                                   | PROFILE | DIRECTORIES   | REVIEW | POSTS                            |                 |
| G<br>Location<br>Cafe Po<br>Address             | eneral Information<br>INAME<br>rto<br>LINE (STREET & STREET NUMBER)   | Extende | d Information |        | Your profile is<br>100% complete |                 |
| Am Sch<br>ziP/post<br>42781<br>citv/suB<br>Haan | agbaum 1<br>code                                                      |         |               |        |                                  |                 |
| COUNTRY<br>Germa<br>Busi                        | ny<br>ness information                                                |         |               | •      |                                  |                 |
| BUSINESS<br>Cafe Po<br>AREA COM                 | DESCRIPTION                                                           | MBER    |               |        |                                  |                 |
| +49<br>PUBLISH<br>BUSINESS<br>Insert e          | 2568984 VOUR PHONE NUMBER ON GOOGLE E-MAIL ADDRESS -mail address here | 48      |               |        |                                  |                 |

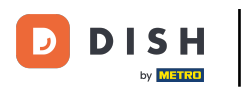

Ici, vous pouvez mettre à jour vos offres, types de cuisine, desserts, spécialités diététiques, boissons, aliments, repas proposés ainsi que les services disponibles.

| DISH WEBLISTING |                                                                |                   |             |        |                                 | Cafe Porto<br>Am Schlagbaum 1 |
|-----------------|----------------------------------------------------------------|-------------------|-------------|--------|---------------------------------|-------------------------------|
|                 | DDD                                                            | PROFILE           | DIRECTORIES | REVIEW | POSTS                           |                               |
|                 | Cuisine Types                                                  |                   |             | Ð      | O Amex                          |                               |
|                 |                                                                |                   |             |        | Cash Only                       | 1                             |
|                 | Desserts                                                       |                   |             | •      | Cheque                          |                               |
|                 |                                                                |                   |             |        | <ul> <li>Contactless</li> </ul> |                               |
|                 | Dietary specialities                                           |                   |             | •      | Debit card                      |                               |
|                 |                                                                |                   |             |        | Diners Club     Mastercard      |                               |
|                 |                                                                |                   |             |        | Visa                            |                               |
|                 | Drink                                                          |                   |             | •      |                                 |                               |
|                 |                                                                |                   |             |        |                                 |                               |
|                 | Food                                                           |                   |             | •      |                                 |                               |
|                 |                                                                |                   |             |        |                                 |                               |
|                 | Meals offered                                                  |                   |             | •      |                                 |                               |
|                 |                                                                |                   |             |        |                                 |                               |
|                 | Available Services<br>Select below the available services at y | our establishment |             |        |                                 |                               |
|                 | O Accessible                                                   | Air Conditioning  |             |        |                                 |                               |
|                 | Pets Friendly                                                  | O Buffet          |             |        |                                 |                               |
|                 | O Catering                                                     | Delivery          |             |        |                                 | 1                             |
|                 | Free Wifi                                                      | Kids corner       |             |        |                                 |                               |
|                 | Outside service                                                | O Paid Wifi       |             |        |                                 |                               |
|                 | O Parking                                                      | Private event     |             |        |                                 |                               |
|                 | Room service                                                   | Take away         |             |        |                                 |                               |

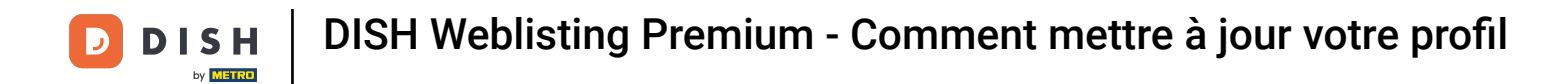

## Cliquez sur la catégorie que vous souhaitez mettre à jour. Par exemple, « Boisson » .

| WEBLISTING       |                   |                               |             |              |                                 | Cafe Porto<br>Am Schlagbaum |
|------------------|-------------------|-------------------------------|-------------|--------------|---------------------------------|-----------------------------|
|                  | DASHBOARD         | PROFILE                       | DIRECTORIES | REVIEW       | POSTS                           |                             |
| Cu               | sine Types        |                               |             | $\mathbf{O}$ | Amov                            |                             |
|                  |                   |                               |             |              | Cash Only                       |                             |
| De               | serts             |                               |             | •            |                                 |                             |
|                  | 56115             |                               |             |              | <ul> <li>Contactless</li> </ul> |                             |
|                  |                   |                               |             |              | Debit card                      |                             |
| Die              | tary specialities |                               |             | $\mathbf{O}$ | Diners Club                     |                             |
| _                |                   |                               |             |              | O Mastercard                    |                             |
| Dri              | nk                |                               |             | •            | Visa                            |                             |
| For              | d                 |                               |             | Ð            |                                 |                             |
| Me               | als offered       |                               |             | ٢            |                                 |                             |
| Av.<br>Selev     | ilable Services   | ur establishment              |             |              |                                 |                             |
| 0 /              | ccessible         | 📒 Air Conditioning            | B           |              |                                 |                             |
| ○ F              | ets Friendly      | O Buffet                      |             |              |                                 |                             |
| 0 (              | atering           | Delivery                      |             |              |                                 |                             |
| <mark>e</mark> F | ee Wifi           | O Kids corner                 |             |              |                                 |                             |
| 0 (              | utside service    | Paid Wifi                     |             |              |                                 |                             |
| O F              | arking            | O Private event               |             |              |                                 |                             |
| ○ F              | oom service       | <ul> <li>Take away</li> </ul> |             |              |                                 |                             |

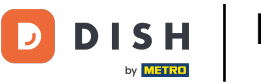

Sélectionnez ou désélectionnez une valeur de la catégorie choisie en cliquant sur le cercle de coche à côté.

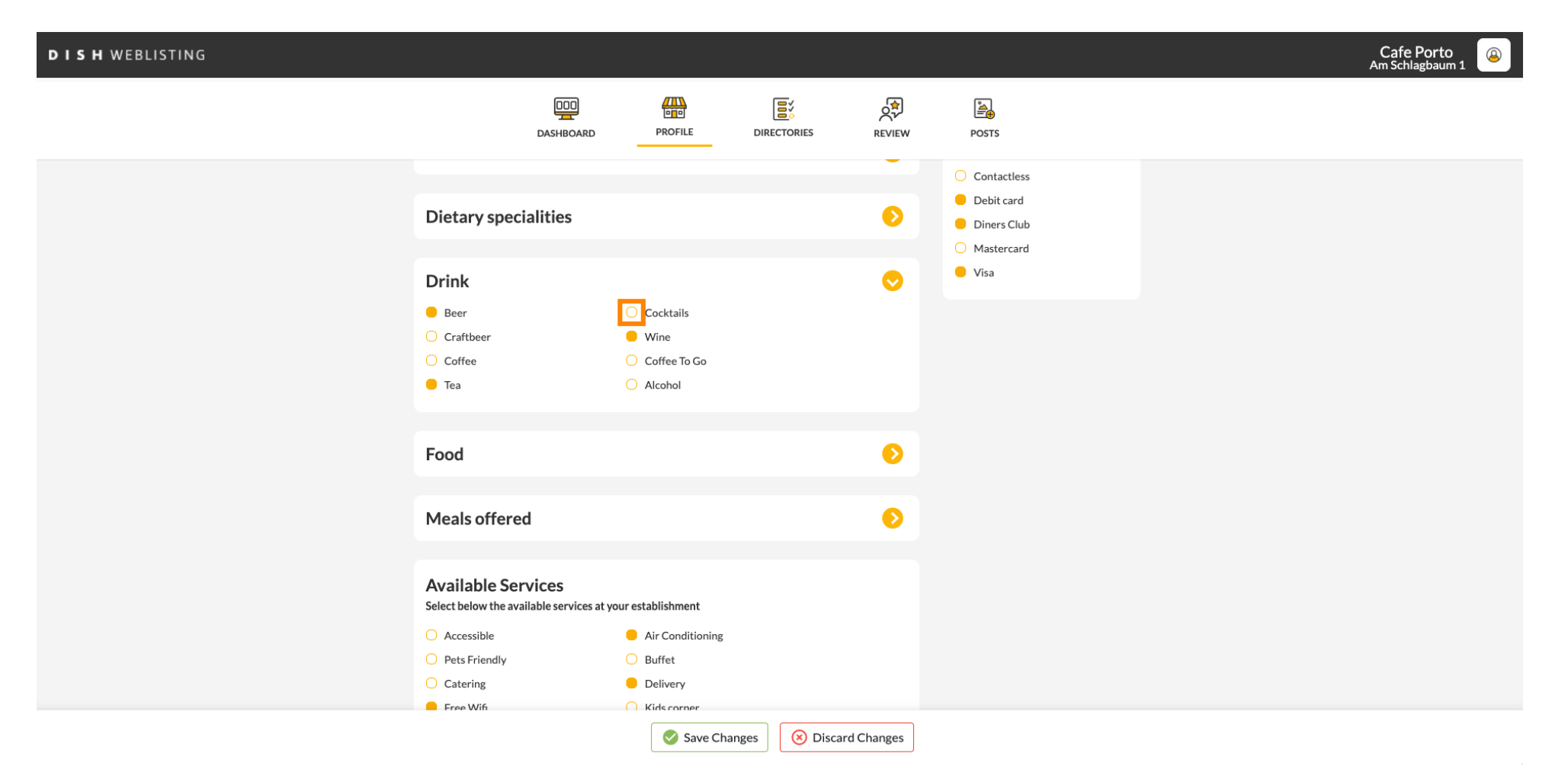

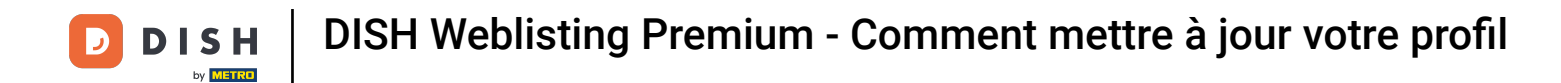

#### Cliquez sur Enregistrer les modifications pour soumettre les informations mises à jour.

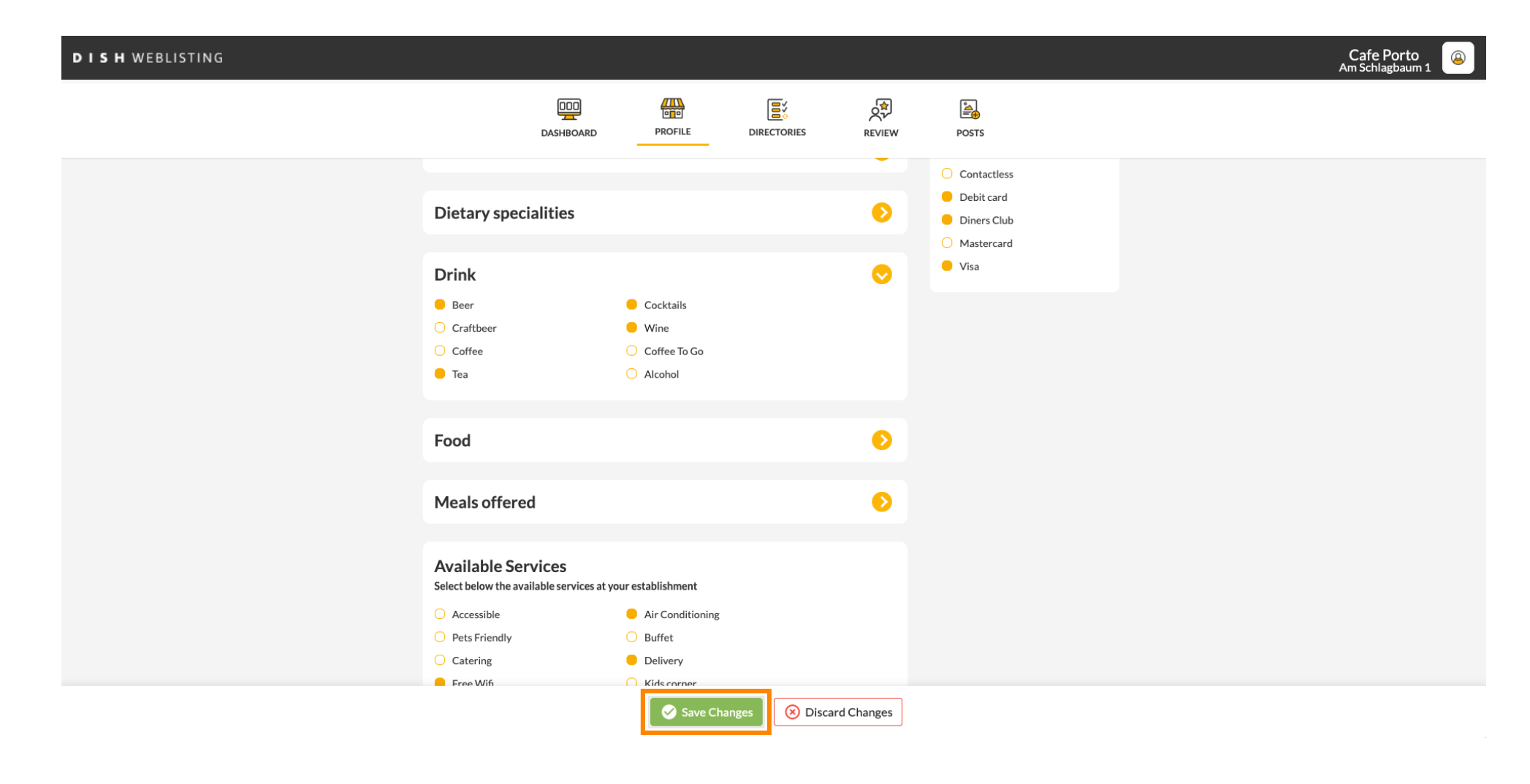

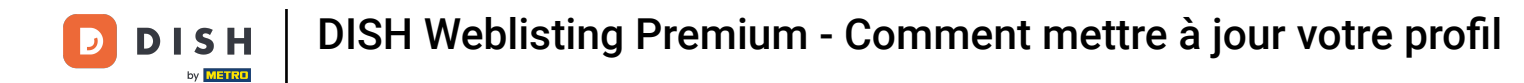

## 1 Voilà, vous avez mis à jour votre profil avec succès.

| DISH WEBLISTING |                                                                                                    |                                                                                                    |             |        |                                                                                              | ļ | Business updated successfully! |
|-----------------|----------------------------------------------------------------------------------------------------|----------------------------------------------------------------------------------------------------|-------------|--------|----------------------------------------------------------------------------------------------|---|--------------------------------|
|                 | DASHBOARD                                                                                                    | PROFILE                                                                                                    | DIRECTORIES | REVIEW | POSTS                                                                                        | L |                                |
|                 | Dietary specialities                                                                                                    |                                                                                                    |             | 0      | <ul> <li>Contactless</li> <li>Debit card</li> <li>Diners Club</li> <li>Mastercard</li> </ul> |   |                                |
|                 | Drink<br>Beer<br>Craftbeer<br>Coffee<br>Tea                                                                                          | <ul> <li>Cocktails</li> <li>Wine</li> <li>Coffee To Go</li> <li>Alcohol</li> </ul>                                                    |             | 0      | Visa                                                                                         |   |                                |
|                 | Food<br>Meals offered                                                                                                    |                                                                                                    |             | 0      |                                                                                              |   |                                |
|                 | Available Services<br>Select below the available services at y                                                                       | our establishment                                                                                                    |             | -      |                                                                                              |   |                                |
|                 | <ul> <li>Accessible</li> <li>Pets Friendly</li> <li>Catering</li> <li>Free Wifi</li> <li>Outside service</li> <li>Parking</li> </ul> | <ul> <li>Air Conditioning</li> <li>Buffet</li> <li>Delivery</li> <li>Kids corner</li> <li>Paid Wifi</li> <li>Private event</li> </ul> |             |        |                                                                                              |   |                                |

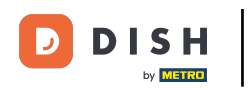

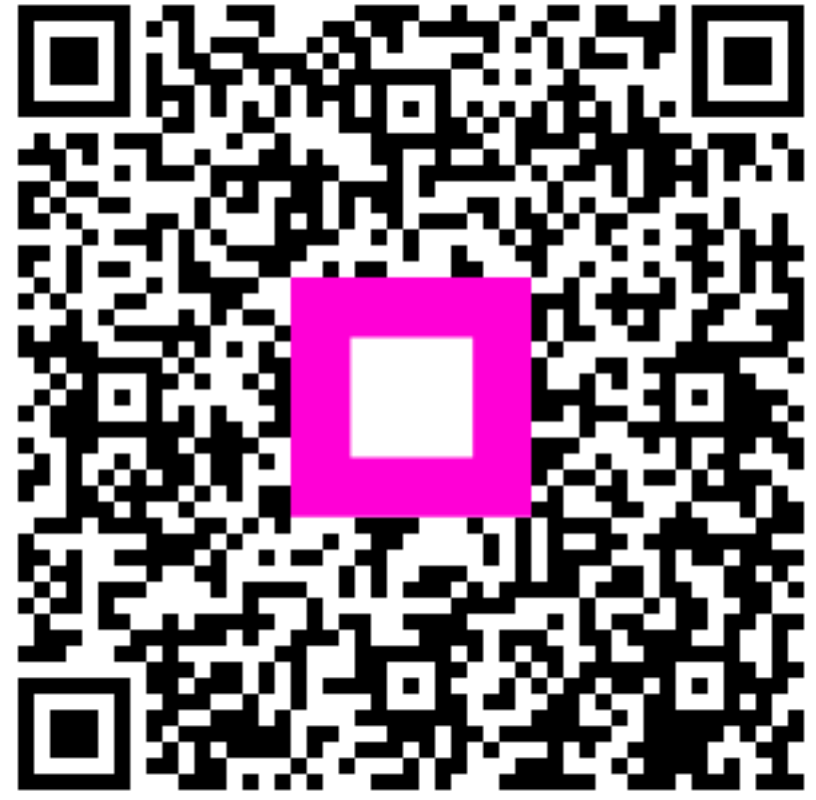

Scannez pour accéder au lecteur interactif